It is recommended to use Chrome when logging into the Banner 9 environment. There are existing bugs in the layout and rendering associated with Internet Explorer.

Once you have received an email with your Banner ID you can proceed with the following.

- 1. Set your password here for Banner 9, FAST, and/or Banner Workflow:
- For Banner 9 users: <u>https://www.ban.mun.ca</u>
- For FAST users: <u>https://fast.mun.ca/FASTPORTAL</u>
- For Banner Workflow users: <u>https://wrkflw.aits.mun.ca/wfprod</u>
- Click on the "Forgot Password" link

| Line     Lant     Lant <thlant< th="">     Lant     Lant     <thl< th=""><th></th><th></th><th></th><th></th><th>X</th></thl<></thlant<> |                                                 |                          |   |       | X   |
|----------------------------------------------------------------------------------------------------|-------------------------------------------------|--------------------------|---|-------|-----|
| ♠ ( ) ● https://eid.aits.mun.ca/authenticationendpoint/login.do?Name=PreLoginRe                                                                                                    | questProcessor&TARGET=https%3A%2F%2Fwww.ban.m   | nun C Q Search           | + | a 💿 E | ] = |
| Most Visited SP StartPage Search Engi I Getting Started Started Started StartPage Search Engi                                                                                                    | e Hotmail 🛞 Suggested Sites 🛞 Web Slice Gallery | Two WSO2 Identity Server |   |       |     |
| MEMORIAL<br>UNIVERSITY                                                                                                    |                                                 |                          |   |       |     |
|                                                                                                    | SIGN IN                                         |                          |   |       |     |
|                                                                                                    | User Name                                       |                          |   |       |     |
|                                                                                                    | Password                                        |                          |   |       |     |
|                                                                                                    | SIGN IN                                         |                          |   |       |     |
|                                                                                                    | Forgot Password                                 |                          |   |       |     |
|                                                                                                    |                                                 |                          |   |       |     |
|                                                                                                    |                                                 |                          |   |       |     |
| WSO2 Identity Server   © 2018 Inc. All Rights Reserved.                                                                                                    |                                                 |                          |   |       |     |

Password setting and recovery is only available through email. You will use your Banner ID (for example urego123, ucash123, etc.) to reset your password using your email. NOT your email address.

2. Click the SUBMIT button.

| Elle Edit View History Bookmarks Iools Help                                                                                                    |                |
|----------------------------------------------------------------------------------------------------|----------------|
| ( ) A https://eid.aits.mun.ca/accountrecoveryendpoint/recoverpassword.do?callback=https://aA%2F%2Feid.aits.mun.ca%3A443%2Fauthentic C                                  | Search 🕹 🖨 🛅 🚍 |
| Most Visited ap Startrage search Engl & Getting Started in Latest Headlines in Pree Hotmail & Suggested Sites & Web Site Gallety & WSU2 Iden<br>MEMORIAL<br>UNIVERSITY | ny server      |
| RECOVER PASSWORD                                                                                                    |                |
| Username<br>© Recover with Mall                                                                                                    |                |
| SUBMIT CANCEL                                                                                                    |                |
|                                                                                                    |                |
| WSO2 Identity Server   © 2018 Inc. All Rights Reserved.                                                                                                    |                |

3. You will see a pop up message stating an email has been sent to your account, click ok to close.

| <u>File Edit View History Bookmarks</u> Tools Help     |                                                     |                                       |           |       |     |   | • × |
|--------------------------------------------------------|-----------------------------------------------------|---------------------------------------|-----------|-------|-----|---|-----|
| 😥 WSO2 Management Console × https://ban-testpoint      | t/verify.do × +                                     |                                       |           |       |     |   |     |
| ( A https://ban-test-eid.aits.mun.ca/accountrecoveryer | ndpoint/verify.do                                   | C Q Search                            |           | ☆ 自 ♥ | + 🏫 | 4 | • = |
| 🔊 Most Visited 🛞 Getting Started 🗟 Latest Headlines 🛞  | Free Hotmail 🛞 Suggested Sites 🛞 Web Slice G        | allery                                |           |       |     |   |     |
|                                                        |                                                     |                                       |           |       |     |   |     |
|                                                        | Information                                         |                                       | ×         |       |     |   |     |
|                                                        | Password recovery information has been<br>eprodf017 | sent to the email registered with the | e account |       |     |   |     |
|                                                        |                                                     |                                       | Close     |       |     |   |     |
|                                                        |                                                     |                                       |           |       |     |   |     |
|                                                        |                                                     |                                       |           |       |     |   |     |
|                                                        |                                                     |                                       |           |       |     |   |     |
|                                                        |                                                     |                                       |           |       |     |   |     |
|                                                        |                                                     |                                       |           |       |     |   |     |
|                                                        |                                                     |                                       |           |       |     |   |     |
|                                                        |                                                     |                                       |           |       |     |   |     |

4. Once you receive the email "Banner Password Reset" click on the link, enter your new password and click the SUBMIT button. Please note, your password must contain a digit, an alpha and a special character, and be at least 8 bytes in length.

| <u>File Edit View History Bookmarks Tools Help</u>                | the second second s |     |   |            | - 0 | X |
|-------------------------------------------------------------------|----------------------------------------------------------------------------------------------------|-----|---|------------|-----|---|
| 💿 🤂 WSO2 Management Console 🛪 https://ban-testpoint/verify.c      | do × / - WSO2 Identity Server × +                                                                                                    |     |   |            |     |   |
| 💊 🛈 🔒 https://ban-test-eid.aits.mun.ca/accountrecoveryendpoint,   | /confirmrecovery.do?confirmation=fa5a58e0-ee04-4c90-9 C Q Search                                                                                                    | ☆自♥ | + | <b>^</b> - | 1   | ≡ |
| Most Visited @ Getting Started Network Latest Headlines @ Free Ho | tmail 🐨 Suggested Sites 🐨 Web Slice Gallery                                                                                                    |     |   |            |     |   |
| MEMORIAL                                                          |                                                                                                    |     |   |            |     |   |
|                                                                   |                                                                                                    |     |   |            |     |   |
|                                                                   | RESET PASSWORD                                                                                                    |     |   |            |     |   |
|                                                                   | Enter New Password *                                                                                                    |     |   |            |     |   |
|                                                                   | Confirm Password *                                                                                                    |     |   |            |     |   |
|                                                                   |                                                                                                    |     |   |            |     |   |
|                                                                   | SUBMIT                                                                                                    |     |   |            |     |   |
|                                                                   |                                                                                                    |     |   |            |     |   |
|                                                                   |                                                                                                    |     |   |            |     |   |
| WSO2 Identity Server   © 2018 Inc. All Rights Reserved.           |                                                                                                    |     |   |            |     |   |

- 5. You will receive another email with the subject "Your Banner Password Reset successfully"
- For Banner 9 users, you can proceed to https://www.ban.mun.ca
- For FAST users, you can then proceed to <u>https://fast.mun.ca/FASTPORTAL</u>.
- For Banner Workflow users: <u>https://wrkflw.aits.mun.ca/wfprod</u>
- DO NOT bookmark the redirect links (i.e. https://eid.aits.mun.ca).

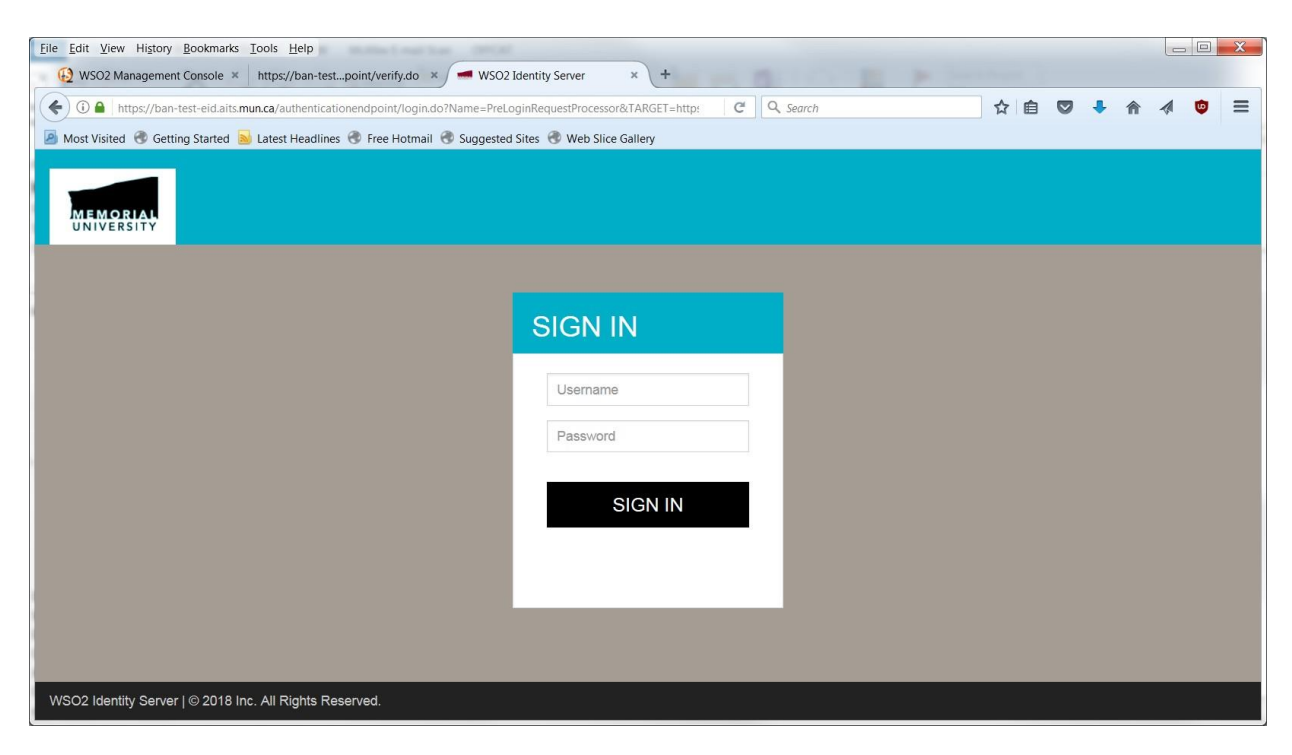